# INSTRUCTIVO PARA REALIZAR UNA CONSULTA VIRTUAL

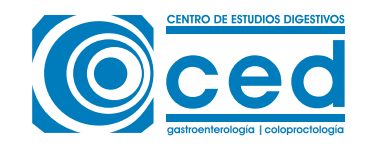

- 1. Completar el formulario de solicitud del turno en nuestra web aceptando los términos y condiciones.
- 2. Nuestro personal de atención al paciente se estará comunicando con usted para coordinar la hora y día de la consulta virtual.
- **3.** Se le enviará por mail un link de acceso para que pueda ingresar a la consulta virtual en el día y horario acordado.

La misma se realizará desde la plataforma 🖸 Meet

- Si realiza la consulta desde la pc deberá ingresar al link directamente.
- Si realiza la consulta desde el celular deberá descargar la aplicación 🗨 Meet

**4.** A la hora acordada deberá hacer click en el link que le hemos enviado y esperar que el médico se conecte.

5. Si usted necesitara una receta, la misma se enviará por mail posterior a la realización de la consulta.

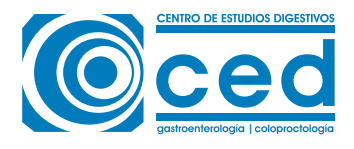

## **DESDE UNA COMPUTADORA**

1. Ingresamos a nuestro correo electrónico.

| Microsoft                     | Microsoft                                                                                                    |
|-------------------------------|----------------------------------------------------------------------------------------------------|
| Sign in                       | ← pruebaced@hotmail.com                                                                                         |
| pruebaced@hotmail.com         | Enter password                                                                                                  |
| No account? Create one!       |                                                                                                    |
| Sign in with a security key 🕥 | Keep me signed in                                                                                               |
| Sign-in options               | Forgot password?                                                                                                |
| Next                          | Sign in                                                                                                    |
|                               | in the second second second second second second second second second second second second second second second |
| Next                          |                                                                                                    |

2. Una vez que ingresamos, nos encontraremos con el siguiente correo electrónico (Figura 1).

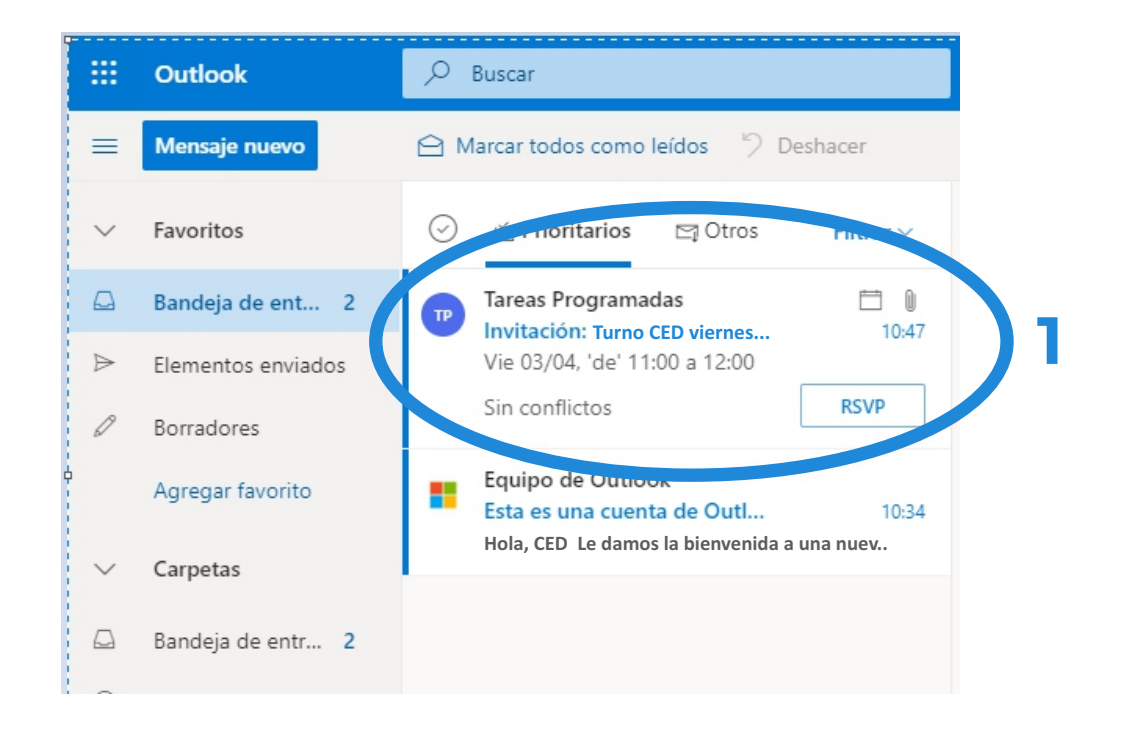

3. Ingresamos al correo previamente dicho y podremos ver toda la información del mismo.

| ⊙ △ Prioritarios ±3 Otros Filtrar ~                                                                         | Invitación: Turno                                                                                                    |
|----------------------------------------------------------------------------------------------------|----------------------------------------------------------------------------------------------------|
| O Tareas Programadas 1047<br>Invitación: Tarno 1047<br>Vie 03/04, 'de' 11:00 a 12:00<br>Sin conflictos RSVP | Tareas<br>gb4ljorichlogde4mjp1k8@group.calenda 5 % -<br>rcpoogle.com><br>v=0.04/2020 1547                                              |
| Equipo de Outlook<br>Esta es una cuenta de Outl 1034<br>Hola, gedyt: Le damos la bienvenida a la nu         | Utited ∀  Invitación: Turno vie 3 de abr de 2020 11:00 - 12:00 (ART)  Vie 03/04/2020, 'de' 11:00 = 12:00 Sin conflictos                |
|                                                                                                    | Responder a este evento Organizador de correo electrónico     Agregar un mensaje a Tareas Programadas (opcional)     Si 2 Tal vez X No |
|                                                                                                    | invite.ics                                                                                                    |

4. Podremos responder el evento diciendo que "SI" asistiremos *(Figura 2)* o bien nos deslizamos hacia abajo e ingresamos al evento.

| Invitación: Turno Gedyt vie :                                                                    | 3 de abr de 2020 11:00 - 12:00 (ART)                                                                                                    |
|--------------------------------------------------------------------------------------------------|----------------------------------------------------------------------------------------------------|
| Tareas Programadas<br>gb4ljcrichloqde4mjp1k8@<br>rgoogle.com><br>Vie 03/04/2020 10.47<br>Usted ⊗ | Sgroup.calenda $5 \ \ \ \ \ \ \ \ \ \ \ \ \ \ \ \ \ \ $                                                                                                    |
| Vie 03/04/2020, de' 11:<br>Sin conflictos                                                        | vie 3 de abr de 2020 11:00 - 12:00 (ART)<br>00 a 12:00                                                                                                    |
| 2 Responder a este ev<br>Agregar un mensaje a 1<br>Si ? Tal                                      | ento Organizador de correo electrónico  areas Programadas (opcional) vez X No                                                                                                    |
|                                                                                                  | vitación: Turno vie 3 de abr de 2020 11:00 - 12:00 (ART) Tenes una invitación para el siguiente evento. Turno Cuándo vie 3 de abr de 2020 11:00 – 12:00 Hora estándar de Argentina - Beneno Ares Información Unirse Hangouts Meet                                                                                                    |
| Hola, gedyt: Le damos la bienvenida a la nu                                                      | mest google.com/rb-vmam-dys<br>Unirse por teléfono<br>+1.405-352-2888 (PIN: 378196325)                                                                                                    |
|                                                                                                  | Invitación de <u>Ocopia Calendar</u><br>Recebes este mensaja de cortesia en la dirección pruebagedyt@notmail.com de la cuenta purque<br>eres un de los participantes este este evento.<br>El y a no quienes socialmenta este evento. Eschazalo. Si lo preferera, subilita una cuenta<br>de Ocogie en histo: Nume googie convicatendari y contesta la configuración de las notificaciones de<br>todo las calendario. |

5. Para ingresar al evento solo debemos hacer click donde muestra la imagen (*Figura 3*) y se abrirá una nueva pestaña (*Figura 4*).

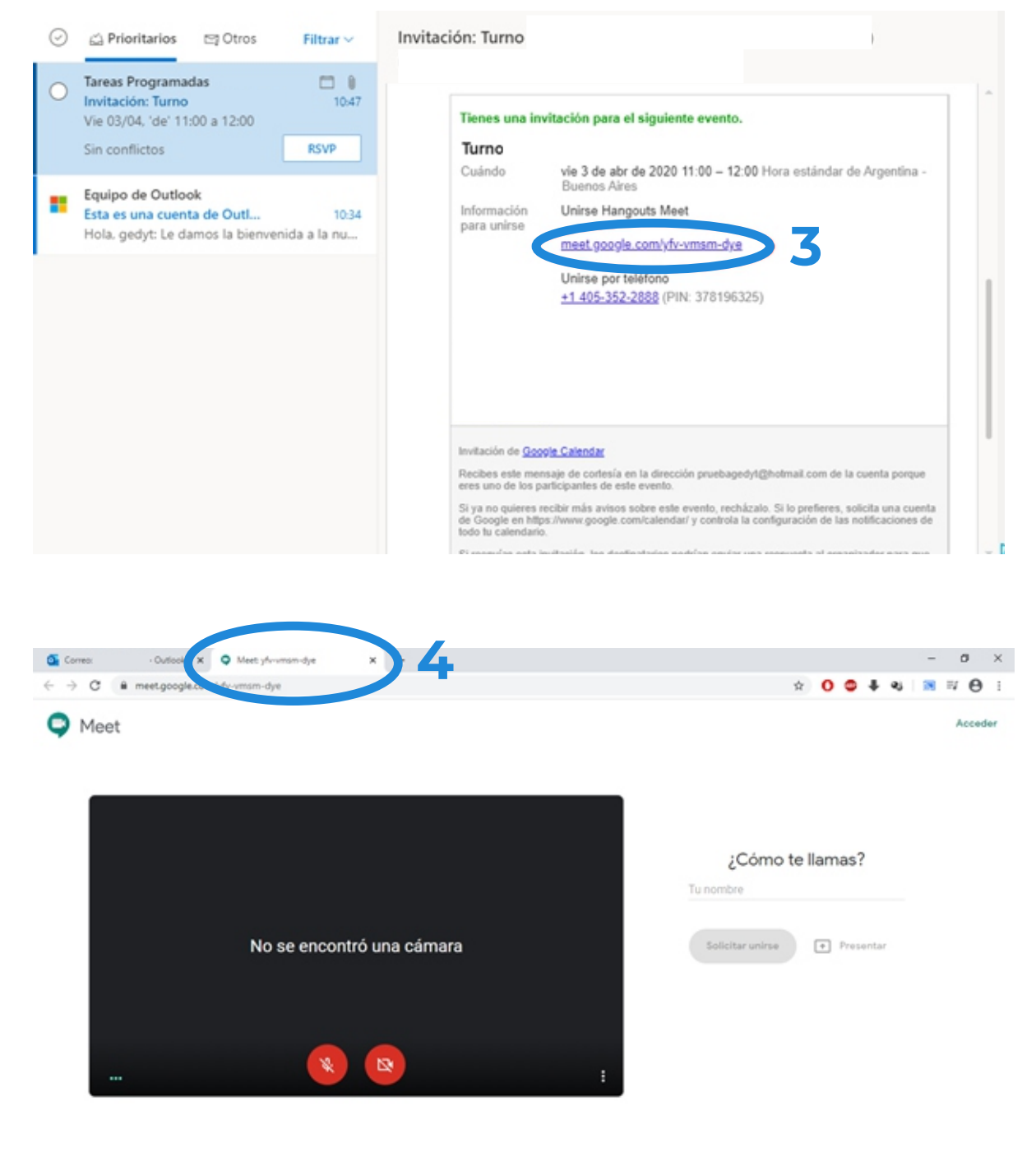

Al unirte, aceptas las Condiciones del Servicio y la Política de Privacidad. Se enviará información del sistema para confirmar que no eres un bot.

6. Nos pedirá que ingresemos nuestro Nombre (*Figura 5*) y que habilitamos el micrófono y la cámara (*Figura 6*).

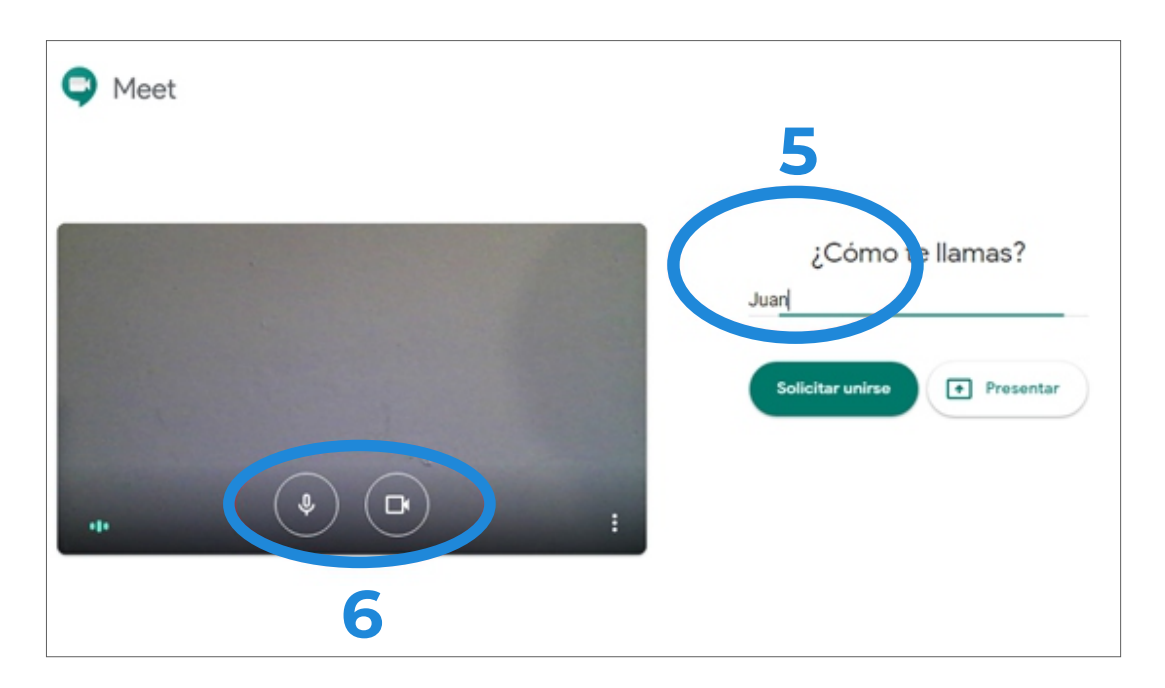

7. Hacemos click en "Solicitar unirse" *(Figura 7)* y listo, ya estamos dentro de una video llamada *(Figura 8)*.

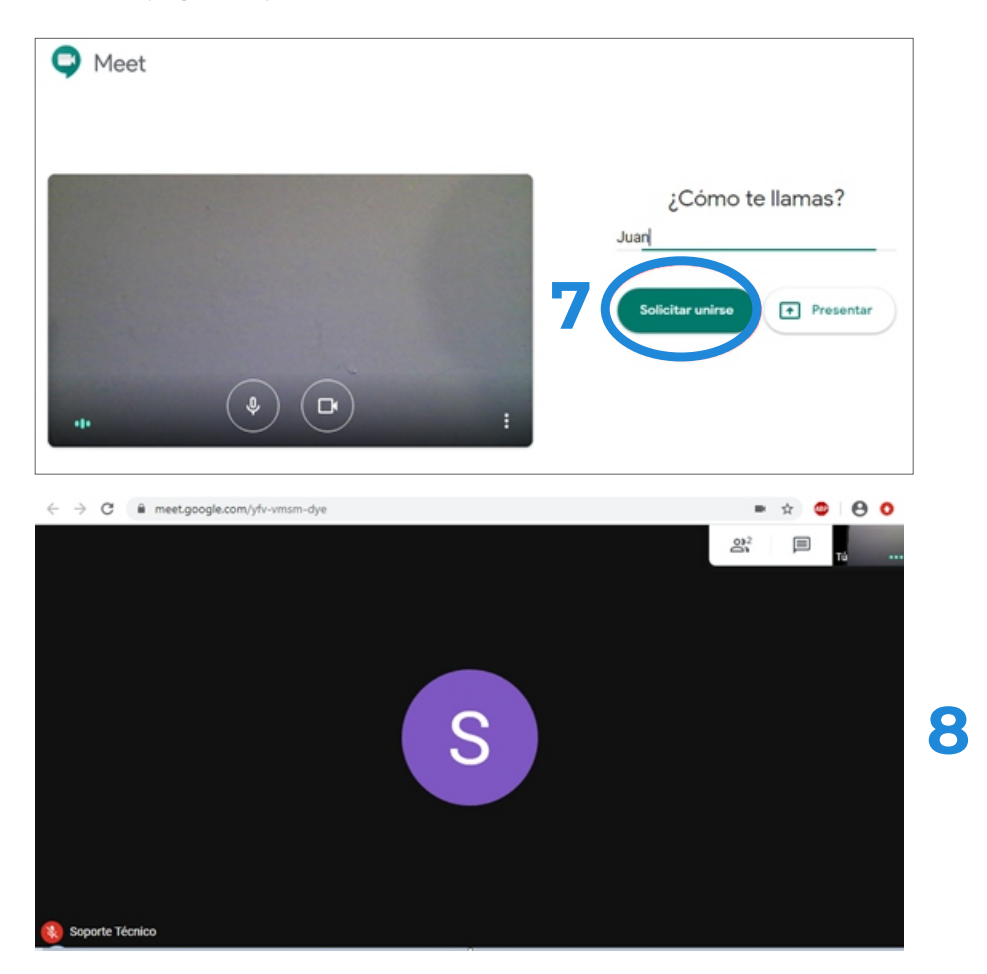

## DESDE UN CELULAR

#### ANDROID

Primero hay que bajar la aplicación 💭 Meet desde el siguiente enlace: https://play.google.com/store/apps/details?id=com.google.android.apps.meetings Luego una vez instalada, se accede con el link directamente.

### **IPHONE**

Primero hay que bajar la aplicación Set desde el siguiente enlace: https://apps.apple.com/ar/app/hangouts-meet-de-google/id1013231476 Luego unirse desde el link.